## Reģistrēties Grow mācībām

1. Pierakstieties vietnē grow.rsu.lv ar savu RSU lietotāju | Ja neesat RSU darbinieks, pierakstieties vietnē grow-learn.rsu.lv ar savu lietotāju

< Kopigot URL

2. Izvēlieties sadaļu "Mācību katalogs"

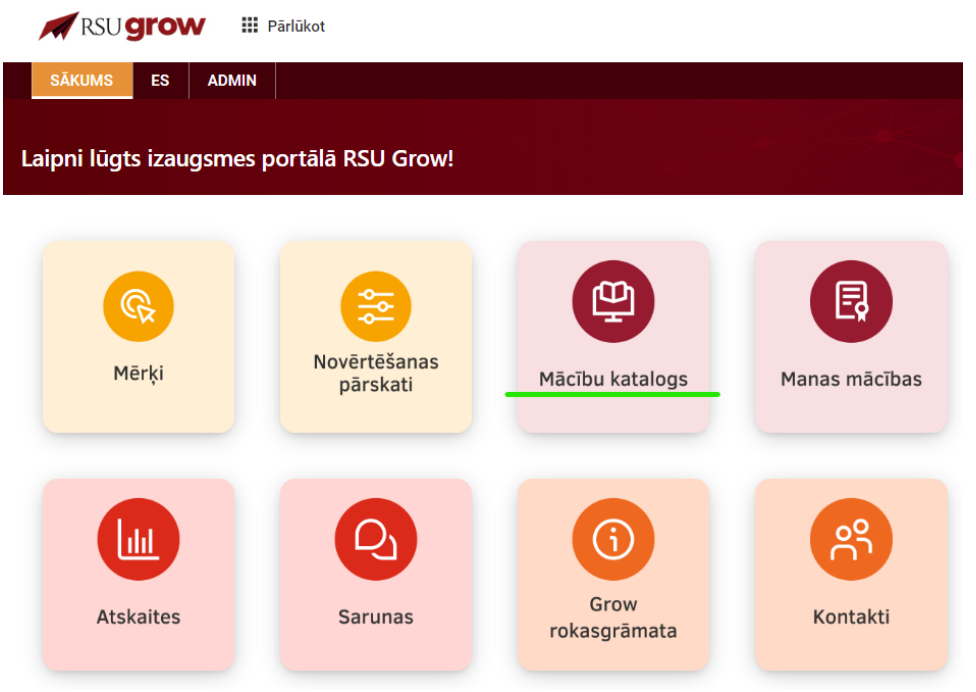

3. Atvērsies jauns skats, kurā būs attēlotas portālā Grow piedāvātās mācības.

| levadiet vienu vai vairākus atslēgvār             | dus                                                     |                                                              |                                                           |                                                               | ۹ 🔡 🖷                                                 |
|---------------------------------------------------|---------------------------------------------------------|--------------------------------------------------------------|-----------------------------------------------------------|---------------------------------------------------------------|-------------------------------------------------------|
| Visi Mācību katalogs                              |                                                         |                                                              |                                                           |                                                               |                                                       |
| Măcību tips v                                     | ibu veids 🗸 🗸                                           | ✓ Valoda                                                     | ✓ Atrašanās vieta                                         | V Sākuma datums                                               | × i                                                   |
| 132 rezultāti atrasti                             |                                                         |                                                              |                                                           |                                                               | Šķirot pēc Atbilstība v                               |
|                                                   | 0/2h 00m                                                | Box Internet<br>contractors<br>contractors<br>00h 20m V 1.0  | 665-00m V1.0                                              | elia dom V1.0                                                 | 08h 00m V1.0                                          |
| Ck. Mācību kurss (1 klase)<br>Iepirkumu plānošana | GR. Mācību kurss (1 klase)<br>Personas datu aizsardzība | CA: Mācību kurss (1 klase)<br>Publiska uzstāšanās attālināta | CA: Měcíbu kurss (1 klase)<br>Radiācijas drošība medicīnā | Cik. Mācību kurss (1 klase)<br>Latvijas Klīniskais personības | Gk. Mācību kurss (1 klase)<br>Zīdīšana - veicināšanas |
| (Nav reĝistrêts)<br>O EUR                         | (Veiksmigs)<br>0 EUR                                    | Veiksmigs<br>0 EUR                                           | (Nav reģistrēts)<br>85 EUR                                | lasit vairäk                                                  | Veiksmigs<br>35 EUR                                   |
|                                                   |                                                         |                                                              |                                                           | 30 EUR                                                        |                                                       |
| :                                                 | :                                                       | :                                                            | :                                                         | :                                                             | :                                                     |

- 4. Lai reģistrētos mācībām:
  - a. izvēlieties attiecīgo mācību kartīti Jaunākās mācības

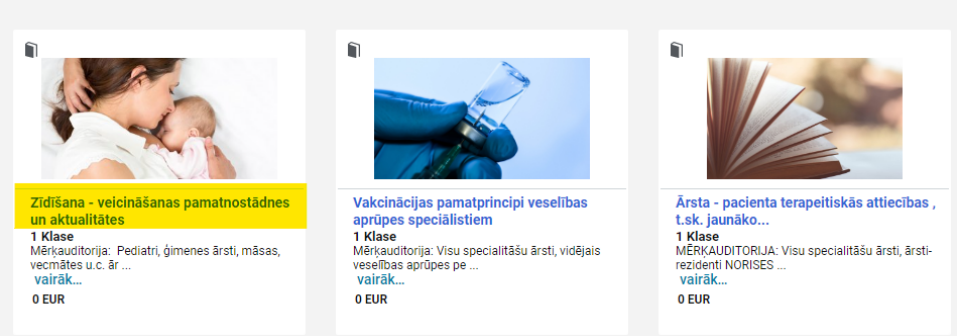

 b. Atveroties mācību vietnei, atrodiet sev piemērotāko mācību sesiju (vienām mācībām var būt tikai viena mācību sesija (klase) vai vairākas) un spiediet "REĢISTRĒTIES"

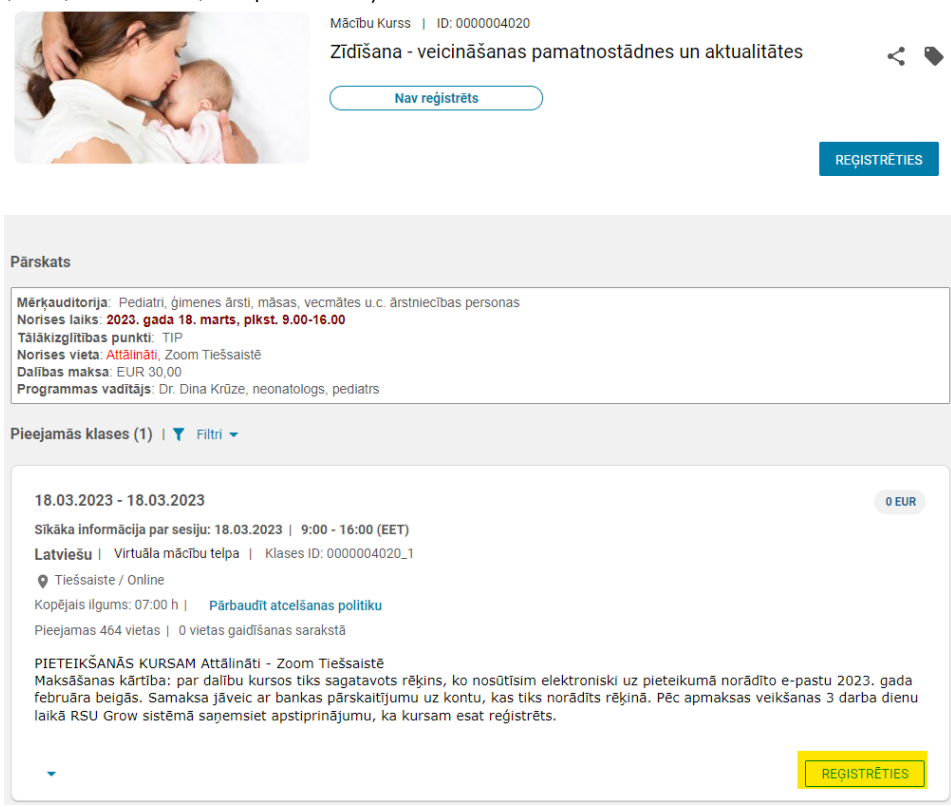

- 5. Veiksmīgas reģistrācijas gadījumā:
  - a. Parādīsies izlecošais paziņojums "Reģistrācijas apstiprinājums". Spiediet "AIZVĒRT".
     Tiklīdz dalība mācībās tiks apstiprināta, saņemsiet reģistrācijas apstiprinājuma e-pastu, kā arī mācības lietotāja plānā

JKĀT

parādīsies ar statusu "REĢISTRĒTS".

Reģistrācijas apstiprinājums

| Reģistrējies:<br>Testi, mājas darbi un vērtējumu grāmata e-studijās |         |     |
|---------------------------------------------------------------------|---------|-----|
| Statuss:Reģistrēts                                                  |         |     |
| Atcelšanas politika                                                 |         |     |
| Kontaktpersona:Tija Briede                                          |         |     |
| Pasutijuma numurs:0000014931                                        |         |     |
|                                                                     | AIZVĒRT | DRI |

b. Ja mēģināsiet reģistrēties mācībām, kurām ir nepieciešams apstiprinājums, parādīsies izlecošais paziņojums par apstiprinājuma nepieciešamību:

| Jūs reģistrējaties klasei, kurai nepieciešams apstiprinājums. Apstiprinājuma pieprasījums tiks nosūtīts, pabeidzot pasūtījumu.                                                                                                    |
|----------------------------------------------------------------------------------------------------|
| ATCELT                                                                                                    |
| <ul> <li>Spiediet "ATCELT", ja tomēr nevēlaties reģistrēties.</li> <li>Spiediet "TURPINĀT", ja vēlaties turpināt reģistrēšanos.</li> <li>Nospiežot "TURPINĀT", parādīsies izlecošais paziņojums par reģistrācijas statusu "Gaida apstiprinājumu".</li> <li>Spiediet "AIZVĒRT".</li> </ul> |
| Reģistrācijas apstiprinājums                                                                                                    |
| Reģistrējies:<br>Zīdīšana - veicināšanas pamatnostādnes un aktualitātes<br><mark>Statuss:Gaida apstiprinājumu</mark>                                                                                                    |
| Atcelšanas politika                                                                                                    |
| Kontaktpersona:Tija Briede<br>Pasūtījuma numurs:0000014938                                                                                                    |
| AIZVĒRT                                                                                                    |
| Līdz brīdim, kad mācības tiks apstiprinātas no sistēmas administratora puses, mācības lietotāja plānā parādīsies                                                                                                    |
| ar statusu "Galda apstiprinajumu".                                                                                                    |

Tiklīdz dalība mācībās tiks apstiprināta, saņemsiet reģistrācijas apstiprinājuma e-pastu, kā arī mācības lietotāja plānā parādīsies ar statusu "REĢISTRĒTS".